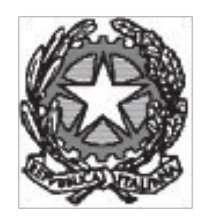

TRIBUNALE DI ORISTANO

# Il Portale dei Servizi Telematici

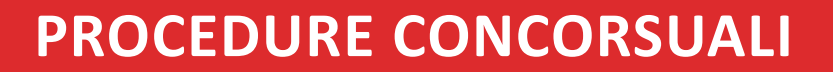

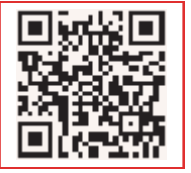

Scheda pratica all'utilizzo dei servizi al cittadino erogati tramite il Portale Servizi Telematici

Accedi anche con il tuo smartphone e tablet

| and manyors and another |                                                                                                    |
|-------------------------|----------------------------------------------------------------------------------------------------|
|                         | Convent of speece ( share of , frank)                                                                                                    |
| Senciore #55            | 120.0                                                                                                    |
|                         | The Instatut of                                                                                                    |
| Compliazione dati alto  | -                                                                                                    |
| Conversion and          | Tanka Getric Consumers 8                                                                                                    |
|                         | (Installers inst                                                                                                    |
| manufacture advanced    | and a second second sec |
| - second second         | O taken                                                                                                    |
|                         | (grans)                                                                                                    |
| Roma abagat             | il com                                                                                                    |
|                         | In O III III O III                                                                                                    |
| Creationa deposito      | with task with the                                                                                                    |
|                         | 14                                                                                                    |
|                         |                                                                                                    |
|                         |                                                                                                    |
|                         |                                                                                                    |
|                         | 0 0 0                                                                                                    |
|                         | Aduda hitan hart tare raut                                                                                                    |

# **PROCEDURE CONCORSUALI**

Il servizio Portale delle Procedure Concorsuali consente ai soggetti interessati — in particolare ai creditori — di avere informazioni aggiornate circa le procedure concorsuali in atto, evitando di presentarsi allo sportello dell'Ufficio Giudiziario.

#### CHI PUO' ACCEDERE AL SERIVZIO

L'Area Pubblica è accessibile da tutte le tipologie di utenti. Per avere accesso alle informazioni dell'Area Privata sono necessarie invece le credenziali rilasciate dalla Cancelleria al momento del deposito della domanda di insinuazione.

#### **COSA PUOI FARE**

L'utente può accedere a informazioni sempre aggiornate relative alle procedure concorsuali in atto. Inoltre il servizio prevede l'invio di news all'indirizzo di posta elettronica comunicato al momento del deposito della domanda di insinuazione e la possibilità per l'utente di inviare richieste direttamente all'Ufficio Giudiziario.

Le informazioni sono curate direttamente dagli Organi procedurali, quali Cancellerie, Giudici Delegati e Professionisti incaricati (curatori, liquidatori, ecc.) Il Portale è suddiviso in Area pubblica e Area privata:

- Area Pubblica: contiene informazioni e documenti che gli Organi procedurali ritengono dover rendere pubblici ed è accessibile senza necessità di autenticazione
- Area Privata: contiene informazioni di merito e documenti relativi alla singola procedura e consultabili a seconda del grado di riservatezza.

#### COME

Di seguito si descrivono gli step operativi necessari per l'accesso al Servizio dal portale PST (*http://pst.giustizia.it*)

1

# ACCESSO AL SERVIZIO DALLA HOME PAGE DEL PORTALE

| Servizi                                        |                                                                                                    |                    | Documenti |                                                                   |  |
|------------------------------------------------|----------------------------------------------------------------------------------------------------|--------------------|-----------|-------------------------------------------------------------------|--|
|                                                | Servizi riservati Effe                                                                                                    | ettua Login        | 640       | Documenti normativi, tecnici e di<br>approfondimento sul processo |  |
|                                                | Consultazione registri<br>Informazioni sullo stato dei procedimenti e consultazione del fascicolo informatico.                                                                                                    |                    | 1730      | telematico.<br>Tutti i documenti                                  |  |
|                                                | Registro Generale degli Indirizzi Elettronici                                                                                                    |                    |           |                                                                   |  |
|                                                | Per conoscere l'indirizzo di posta elettronica certificata e il domicilio legale dei soggetti registrati. I professionist<br>del giudice possono registrarsi, ai sensi dell'art 9 del provvedimento 18 luglio 2011, con un click sul codice fiscale<br>comparirà in alto nella pagina dopo l'operazione di Login. | i ausiliari<br>che | Download  | Analieviani di utilità a assatti coffuera                         |  |
|                                                | Pagamenti telematici                                                                                                    |                    | 13332755  | per l'interoperabilità.                                           |  |
|                                                | Pagare con strumenti telematici.                                                                                                    |                    | III.      | Tutti i download                                                  |  |
| Sec. 1                                         | Uffici giudiziari                                                                                                    |                    | 25        |                                                                   |  |
|                                                | Informazioni sui servizi telematici attivi presso gli Uffici Giudiziari.                                                                                                    | Accedi             |           |                                                                   |  |
| and the second second                          | Punti di accesso                                                                                                    |                    |           | Direttamente dalla Home Page del                                  |  |
|                                                | Elenco pubblico dei punti di accesso.                                                                                                    | Accedi             |           | nortale DCT à nassibile associare                                 |  |
| <b>.</b>                                       | Consultazione pubblica dei registri                                                                                                    |                    |           | portale PST e possibile accedere                                  |  |
| 2                                              | Per accedere alle informazioni (visualizzate in forma anonima) sullo stato dei procedimenti.                                                                                                    | Accedi             |           | al servizio cliccando sul tasto                                   |  |
| 11 1                                           | Servizio online giudici di pace                                                                                                    |                    |           | ai servizio ciliccatido sul tasto                                 |  |
|                                                | Per consultare (in forma anonima) i procedimenti civili davanti al giudice di pace e utilità per la compilazione dei<br>ricorsi.                                                                                                    | Accedi             |           | "Accedi" della voce "Portale delle                                |  |
|                                                | Portale delle procedure concorsuali                                                                                                    |                    | <u> </u>  | procedure concorsuali"                                            |  |
| 111111111                                      | Per informazioni sulle procedure concorsuali in atto.                                                                                                    | Accedi             |           | procedure concorsuan                                              |  |
| Schede pratiche                                | Schede pratiche                                                                                                    |                    | FAQ       |                                                                   |  |
| I servizi telematici de<br>domande più frequen | I servizi telematici della giustizia spiegati in schede di orientamento, arricchite di informazioni di dettaglio su procedure e strumenti, risposte alle<br>domande niì frequenti e anolicazioni software da scaricare.                                                                                           |                    |           | Tutte le FAQ                                                      |  |

## ACCESSO AL PORTALE PROCEDURE CONCORSUALI

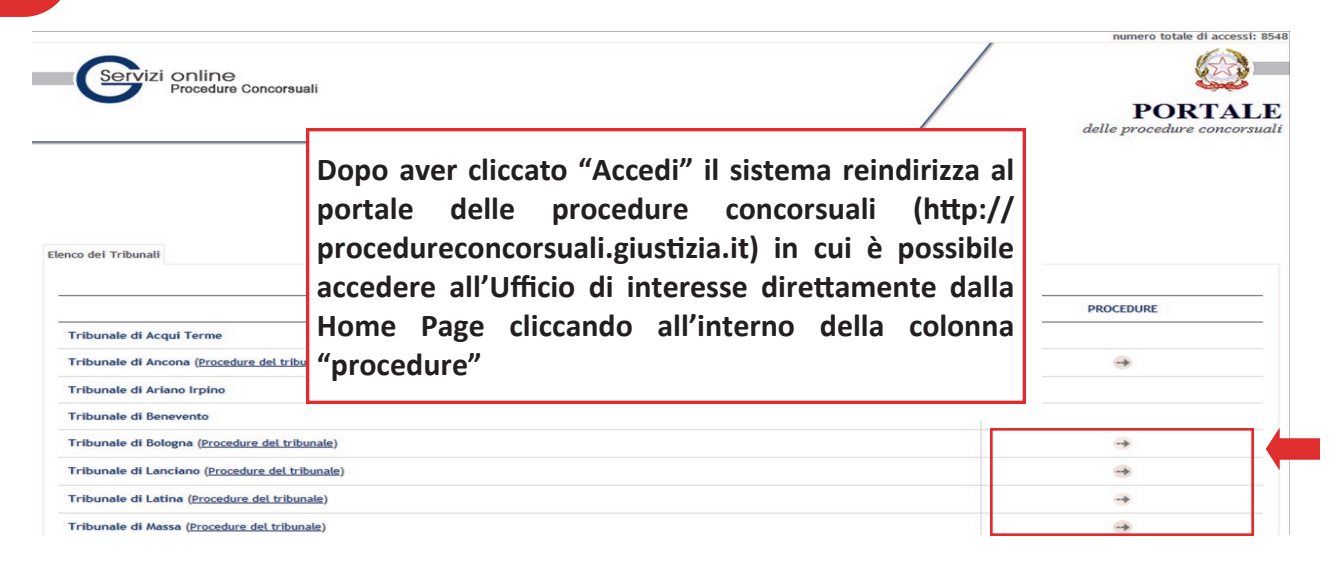

3

### SELEZIONE DELLA PROCEDURA CONCORSUALE DI INTERESSE

| ritualità                                                                             |                                                                                    |              |                   |
|---------------------------------------------------------------------------------------|------------------------------------------------------------------------------------|--------------|-------------------|
| tutte le ritualità                                                                    | M filma reset                                                                      |              |                   |
|                                                                                       | Dopo aver selezionato il Tribunale, comparirà la lista                             | REA PUBBLICA | ACCESSO CREDITORE |
| Fallimentare Nuovo Rito - IL DEL                                                      | delle procedure concorsuali in atto: per accedere alle                             |              |                   |
| Fallimentare Nuovo Rito - S.B.M                                                       | information: viewardanti la Dracadura, calationara il                              |              |                   |
| Fallimentare Nuovo Rito - SEA L                                                       | informazioni riguardanti la Procedura, selezionare li                              | ->           |                   |
| Fallimentare Nuovo Rito - FMS F                                                       | entare Nuovo Rito - FMS F. Procedimento o cliccare all'interno della colonna "Area |              |                   |
| Fallimentare Nuovo Rito - SA.M.                                                       | Pubblica"                                                                          | ->           |                   |
| Fallimentare Nuovo Rito - ERICA                                                       |                                                                                    | •            |                   |
| Fallimentare Nuovo Rito - IMPRESA CUILE VITA N. G KUSSI A. SNL - N.U. N. 12/2012      |                                                                                    |              |                   |
| Fallimentare Nuovo Rito - SERVIZIO SEGAGIONE GRANITI SRL - R.G. N.11/2012             |                                                                                    |              |                   |
| Fallimentare Nuovo Rito - MASSA CARAVAN SRL - R.G. N.10/2012                          |                                                                                    |              |                   |
| Fallimentare Nuovo Rito - MAGLIFICIO TUDOR'S SRL - R.G. N.09/2012                     |                                                                                    |              |                   |
| Fallimentare Nuovo Rito - PROGETTO EDILE DI PETACCHI NICOLA & C. SAS - R.G. N.08/2012 |                                                                                    | ->           |                   |

4

### **VISUALIZZAZIONE FASCICOLO**

| Procedura Concorsuale                                                                                                    | News:                                                                                                    |  |  |
|----------------------------------------------------------------------------------------------------|----------------------------------------------------------------------------------------------------|--|--|
| Fallimentare Nuovo Rito - IL DELFINO SOCIETA' COOPERATIVA - R.G. N.18/2012                                                                                                    |                                                                                                    |  |  |
| IL DELFINO SOCIETA' COOPERATIVA<br>- Ritualità: Fallimentare Nuovo Rito<br>- 21 del 08-10-2012 del Tribunale di Massa,<br>- Giudice Delegato: SGAMBATI GIOVANNI<br>- Udienza per l'esame dello stato passivo al 14 febbraio 2013, ore 09<br>- Termine per i creditori ed i titolari di diritti reali e personali su ben<br>presentazione in cancelleria delle domande di insinuazione allo stato p | Il portale consente di visualizzare le informazioni pubbliche<br>relative alla procedura ricercata (ad es. data udienza per<br>l'esame dello stato passivo, termini per la presentazione<br>delle domande di insinuazione dello stato passivo, etc.) |  |  |
| <ul> <li>Curatore Fallimentare: VENTUROTTI, ANDREA</li> <li>Indirizzo: LARGO XXV APRILE, 8 - 54033 CARRARA</li> <li>Telefono: 0585/779425</li> <li>Fax: 0585/757947</li> <li>Mail: venturotti@studio-erredi.it</li> </ul>                                                                                                    | Dalla stessa pagina è possibile accedere alla sezione<br>"Contenuti Dinamici Pubblici" in cui risultano consultabili<br>tutti gli aggiornamenti relativi alla procedura ricercata                                                                    |  |  |

Iniziativa promossa nell'ambito del Progetto "GOL! GIUSTIZIA ON-LINE—SERVIZI PER ASSISTENZA ORGANIZZATIVA AGLI UTENTI E STAKEHOLDERS E SUPPORTO AL CHANGE MANAGEMENT"

Ministero della Giustizia